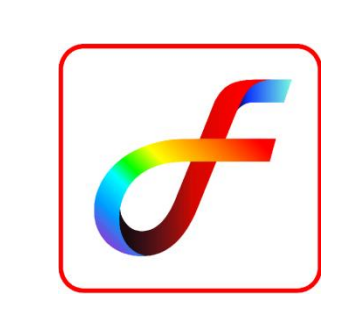

**User Manual for** 

**FEAST<sup>SMT</sup> Book Version License generator Website** 

Page **1** of **14** 

#### **Step 1:** Open <u>https://feast.vssc.gov.in/</u> in your web browser.

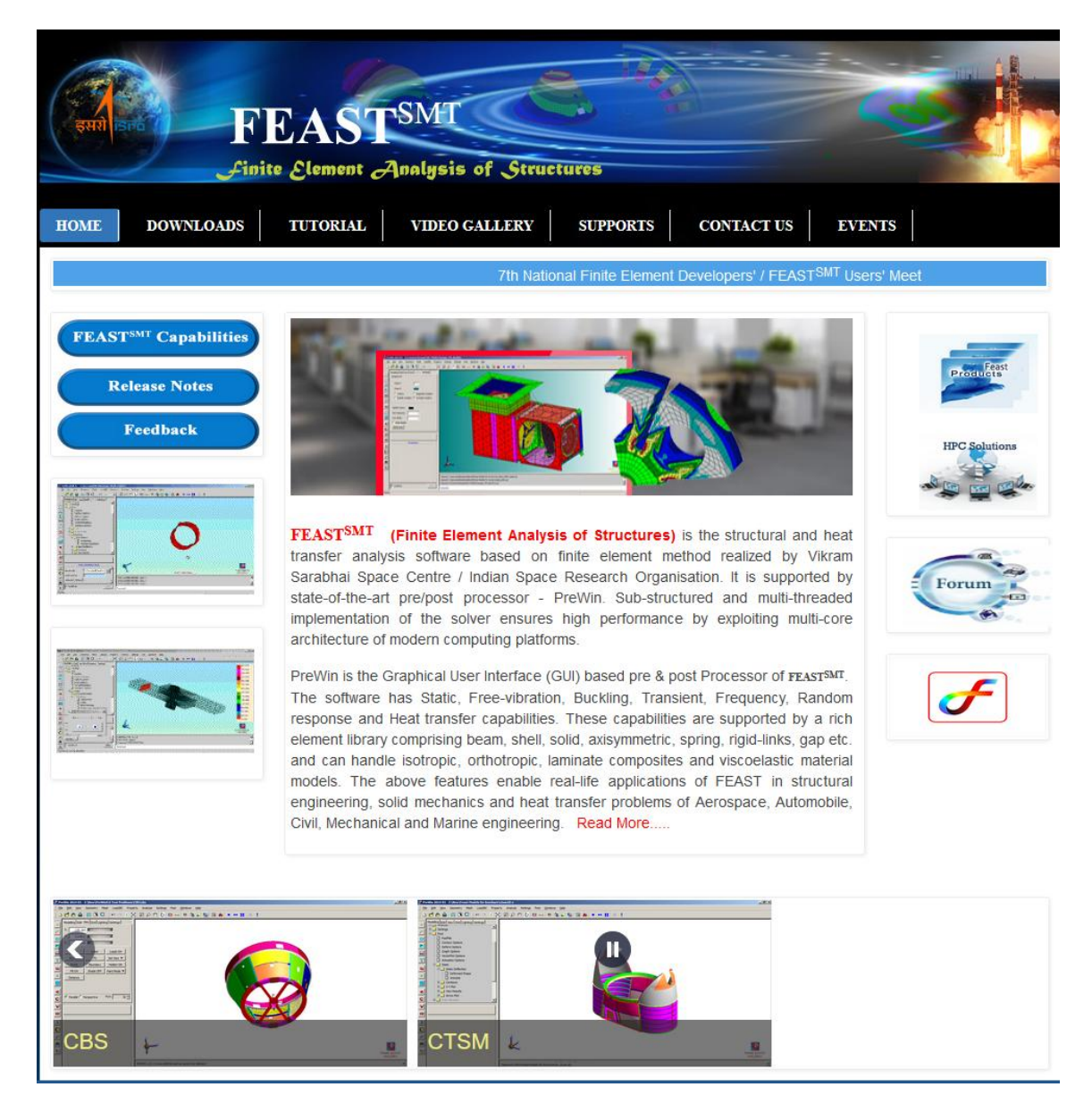

Page **2** of **14** 

FEAST<sup>SMIT</sup> Finite Element Analysis of Structures DOWNLOADS VIDEO GALLERY HOME TUTORIAL SUPPORTS 7th National Finite Element Developers' / FEAST<sup>SMT</sup> Users' FEASTSMT ( oilities Release mones Feedback FEASTSMT (Finite Element Analysis of Structure transfer analysis software based on finite element Sarabhai Space Centre / Indian Space Research Orr

**Step 2:** Mouse Hover on **DOWNLOADS** menu. A drop down submenu will appear.

Step 3: Click on "FEAST Software Book Version" button.

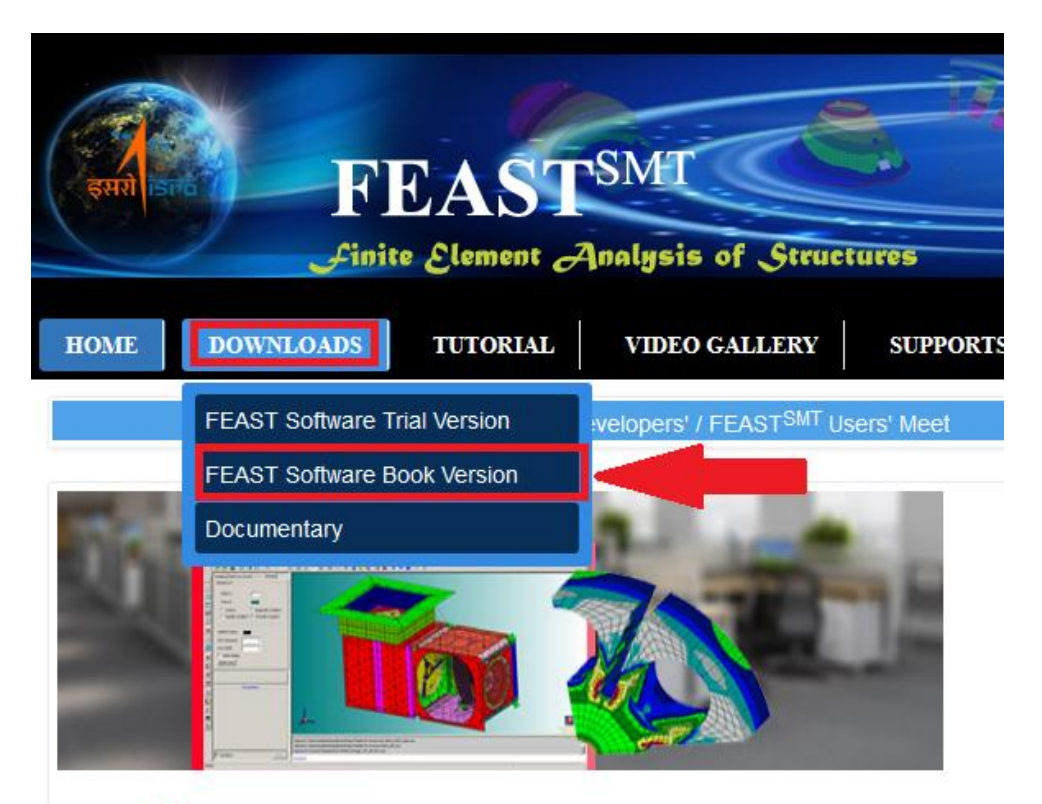

**FEAST<sup>SMT</sup>** (Finite Element Analysis of Structures) is the structural and heat transfer analysis software based on finite element method realized by Vikram Sarabhai Space Centre / Indian Space Research Organisation. It is supported by state-of-the-art pre/post processor - PreWin. Sub-structured and multi-threaded implementation of the solver ensures high performance by exploiting multi-core architecture of modern computing platforms.

PreWin is the Graphical User Interface (GUI) based pre & post Processor of FEAST<sup>SMT</sup>. The software has Static. Free-vibration. Buckling. Transient. Frequency. Random **Step 4:** A FEAST<sup>SMT</sup> Book Version License Generator webpage will open.

## **FEAST**SMT

Home About Capabilities FAQ

# **FEAST**<sup>SMT</sup>

**Download Book Version** 

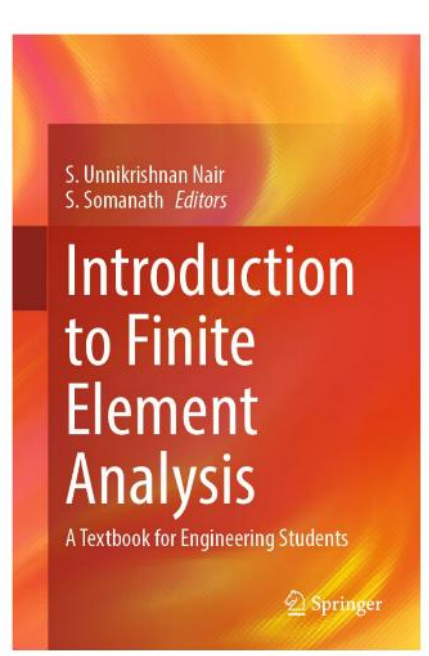

**Step 5: Register yourself ->** Enter your email address in the box and Click on the **Register** button.

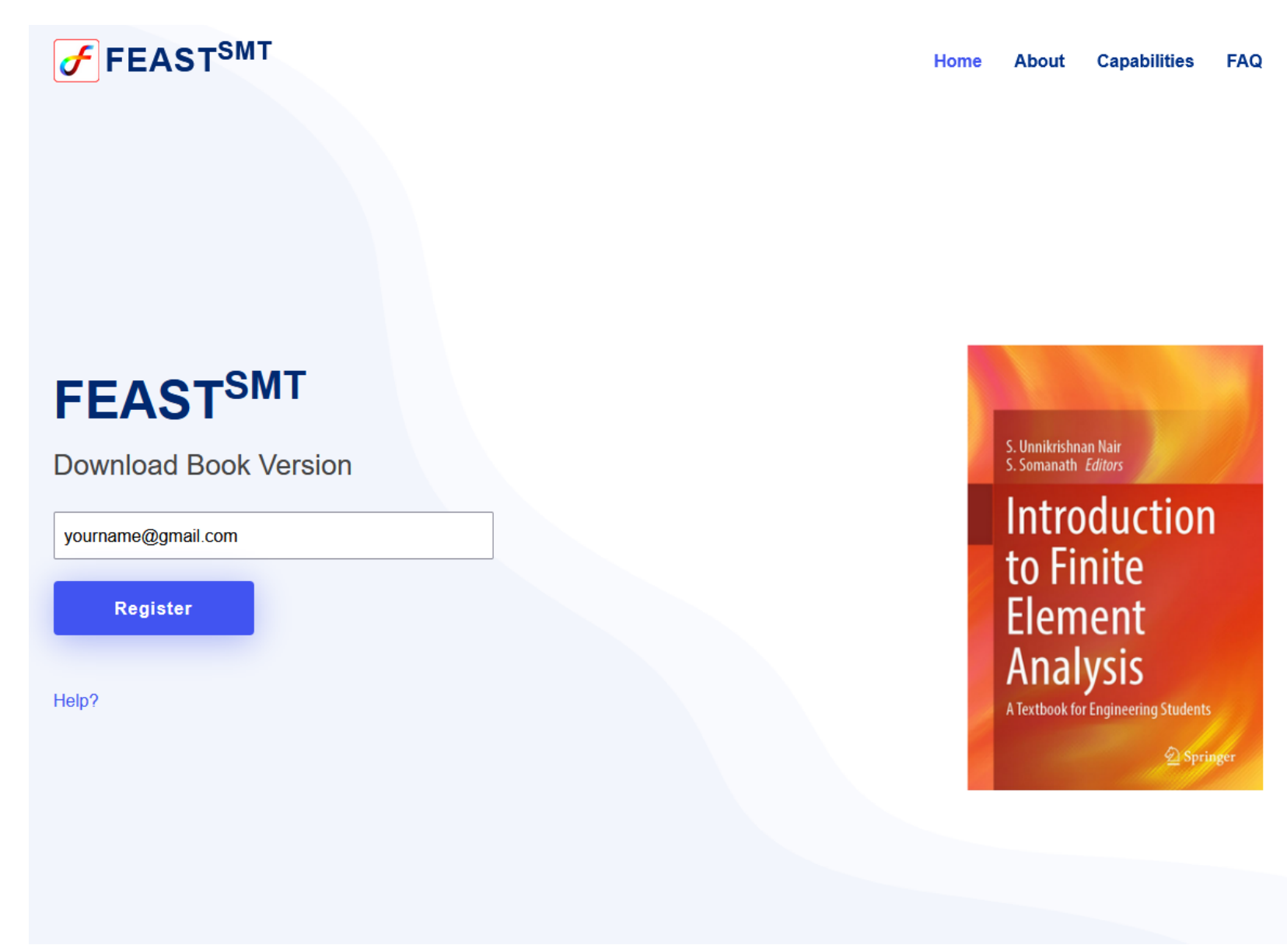

Page **6** of **14** 

**Step 6:** You will get a new page with the following message:

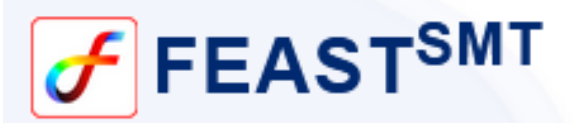

# A link to fill out the form has been sent to the registered mail id.

Please check your mailbox (inbox or spam) for the form link. The link expires in 72 hours.

Page **7** of **14** 

#### NOTE:

 If you are already registered with the mail address and got license file on your mail, then you will get following message: The entered email id is already registered, and the license file has already been sent to the mail.

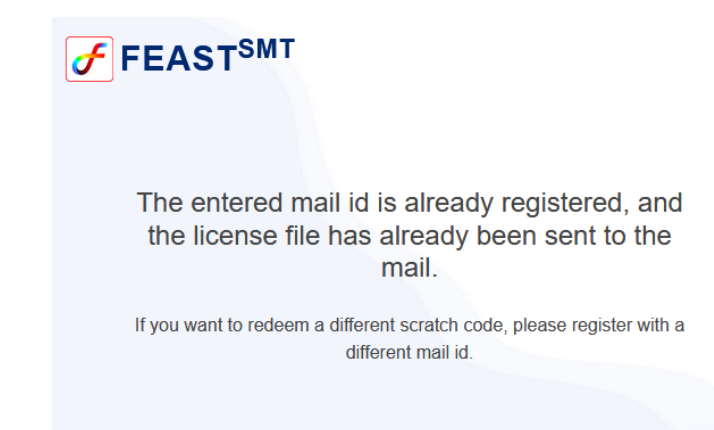

2. If you are already registered within 72 hours with the same mail address, you cannot register again and get form link again. LINK IS VALID FOR 72 HOURS only. You will get following message:

The entered email id is already registered, and the link has already been sent to the mail.

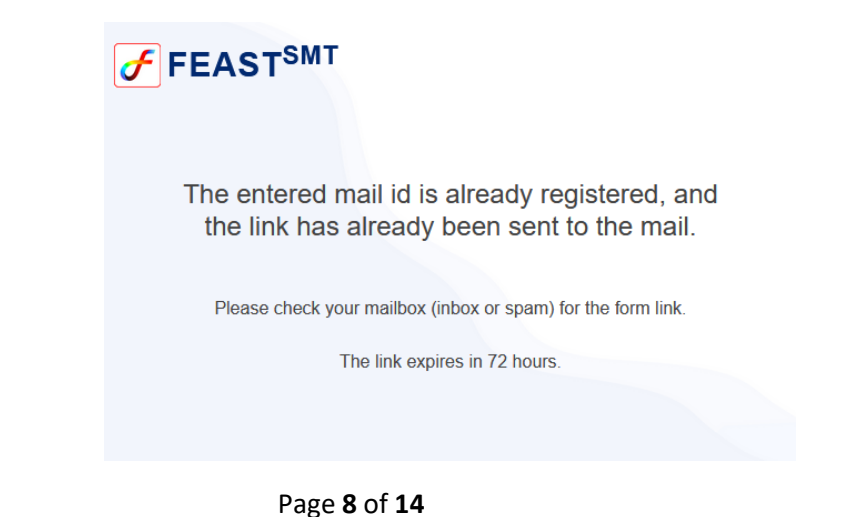

Step 7: After successful registration, you will receive a mail from <u>no-reply@vssc.gov.in</u>. Check your mailbox (either inbox or spam folder), and Open that mail.

### Link for FEAST-SMT software Book Version- Reg Inbox ×

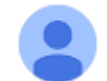

no-reply@vssc.gov.in

Dear Sir / Madam,

The link to download FEAST<sup>SMT</sup> Book Version is as below: <u>https://feast.vssc.gov.in/feastBV/form?p=ntegebolice.com</u>

\* Please fill out all the details in the form to get the FEAST<sup>SMT</sup> executable and license key.

Regards, System Admin FEAST software Step 8: Click on the link in the mail. A form will be displayed to you. Please fill all the details and click on submit button. All fields are required fields.

| Please Fill all                                                                                                    | the Details:                                                                                                    |                                                                                                    |
|----------------------------------------------------------------------------------------------------|----------------------------------------------------------------------------------------------------|----------------------------------------------------------------------------------------------------|
| Name                                                                                                    | Organization                                                                                                    |                                                                                                    |
| Your Name                                                                                                    | ABC Organization                                                                                                    |                                                                                                    |
| Occupation                                                                                                    | Area of work                                                                                                    |                                                                                                    |
| Choose                                                                                                    | ✓ Engineering Simulation                                                                                                    |                                                                                                    |
| Scratch code                                                                                                    | MAC Address: (XX-XX-XX-XX-XX)                                                                                                    |                                                                                                    |
| X0000000000                                                                                                    | 01-23-45-67-89-AB                                                                                                    |                                                                                                    |
| K GM I K 2 N                                                                                                    |                                                                                                    |                                                                                                    |
| HELP: How to find MAC Ad<br>1. Click Start > Control Pan<br>center.<br>2. Click the Network you wo<br>3. Click Details.<br>4. The MAC address is listed | dress in Windows?<br>al > Network and Internet > Network and sharing<br>uld like to view MAC address for.<br>under the <b>Physical Address</b> heading. |                                                                                                    |
|                                                                                                    | SUBMIT                                                                                                    |                                                                                                    |
|                                                                                                    | Please Fill all   Name   Your Name   Occupation   Choose   Scratch code   XXXXXXXXXXXXXXXXXXXXXXXXXXXXXXXXXXXX                                          | <section-header><section-header></section-header></section-header> |

**Step 9:** After Clicking on **SUBMIT** button, you will get a new page with the following message:

FEAST<sup>SMT</sup>

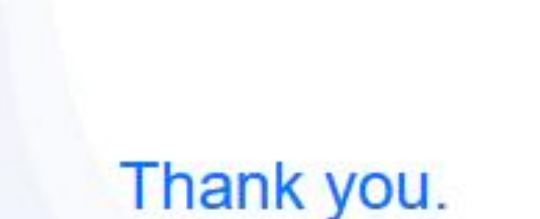

Form Saved Successfully.

Please check your mailbox (inbox or spam) for <u>FEAST<sup>SMT</sup> executable</u> <u>download link and licenese file</u>.

Page **11** of **14** 

#### NOTE:

1. If you have entered wrong scratch code for the third time in a day, the form URL will be blocked for next 24 hours. You will get following message:

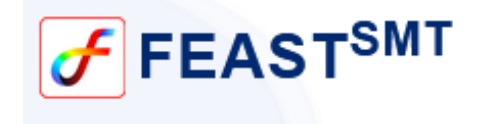

Daily Limit of 3 attempts is exceeded. Link is blocked for next 24 hours. Please try after 24 hours.

2. If you try to access the blocked URL, you will get following message:

Link is blocked. Link will be reopened after 24 hours of blockage

3. The form URL will be valid for 72 HOURS from registration. If you will try to access the URL after 72 hours, you will get following message:

INVALID LINK

**Step 10:** After successful form submission, a mail will be sent to your registered mail address. Check your mailbox (either inbox or spam folder). You will receive a mail from <u>no-reply@vssc.gov.in</u>. Open that mail.

FEAST-SMT BOOK version license file and download link - reg Inbox ×

no-reply@vssc.gov.in

Dear Sir / Madam,

Please find the attachment. The license file is attached to the mail.

The link to download FEAST<sup>SMT</sup> Book Version is as below: https://feast.vssc.gov.in/feastBV/download.do?p=

Please copy and paste the link in browser.

#### \*Instructions for Installation:

1. Download the software and adhere to on-screen instruction for installation on the specified machine associated with the provided MAC address.

2. When launching the software for the first time, limited edition of the software will be installed.

3. Retrieve the license from your email copy it in the folder where the software is installed.

For further help, download FEAST Installation User Guide

Regards, System Admin FEAST<sup>SMT</sup> software

One attachment • Scanned by Gmail (i)

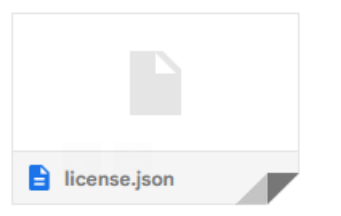

**Step 11:** Click on the link in the mailbox to download exe software. License file is attached with the mail. Download License file also.

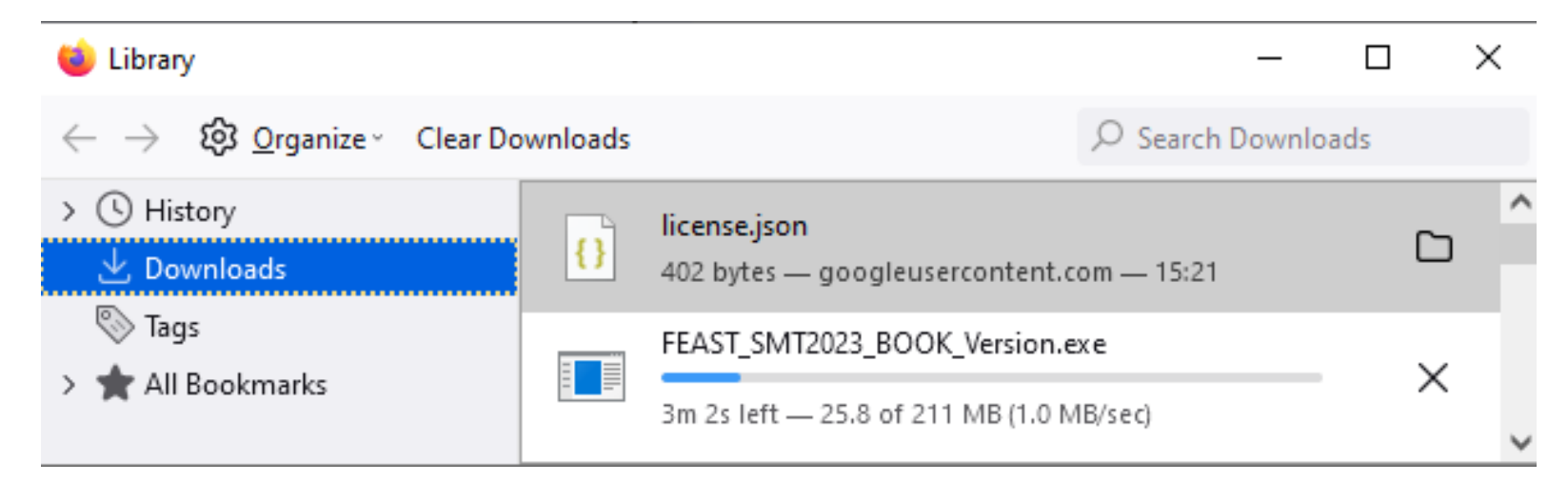

**Step 12:** Download the software and adhere to on-screen instruction for installation on the specified machine associated with the provided MAC address.

**Step 13:** When launching the software for the first time, limited edition of the software will be installed.

**Step 14:** Retrieve the license from your email copy it in the folder where the software is installed.

#### Thank you!

Happy Simulation!!

For any query, please contact: feast@vssc.gov.in